### เรื่อง ขอขี้แจ้งการใช้ Order Form-Automated DNA Sequencing Service

<u>เนื่องจาก</u> ทาง First Base ได้มีการเปลี่ยนแปลงแบบฟอร์มการส่ง Sequencing เพื่อรองรับการใช้เครื่อง Automated แต่ยัง พบปัญหาบ้างในบางกรณีเกี่ยวกับข้อมูลในแบบฟอร์ม ทางเราจึงจะขออณุญาติขอความร่วมมือจากลูกค้าในการกรอกแบบฟอร์ม ดังนี้ค่ะ

1.รบกวนเปลี่ยน Order Form จากแบบเดิม เป็นแบบใหม่ ( ฟอร์มใหม่ตาม Attach File ค่ะ กรณีลูกค้าที่ใช้แบบใหม่อยู่แล้วก็เป็น อันเดียวกันค่ะ)

## <u>แบบฟอร์มใหม่ใช้งานดังนี้</u>

1.1 เมื่อเปิด file มา ด้านบนสุดของฟอร์ม จะมีข้อความ

Security warning Some active content has been disabled.

Options...

ให้คลิกที่ Options.. จะปรากฏกรอบข้อความ ให้เลือกคลิกที่ O <u>E</u>nable this content กด OK เพื่อเริ่มต้นใช้งาน แบบฟอร์ม

เมื่อดำเนินการเสร็จข้อความในส่วน Security warning Some active content has been disabled. ก็จะหายไป กรณีที่ไม่ได้ทำในส่วนนี้ก็สามารถใช้งานได้ แต่ข้อมูลต่างๆ จะไม่เป็นแบบ Automatic

1.2 กรอกข้อมูลในส่วน Customer Details (การกรอกข้อมูล ควรกรอกใหม่และกรอกให้ครบทุกครั้งที่ส่งค่ะ)

| CUSTOMER   | DETAILS |                            |                   |            |               |        |
|------------|---------|----------------------------|-------------------|------------|---------------|--------|
| Name       |         | Principal Investig         | ator / Supervisor | . <u> </u> |               |        |
| Contact No |         | <br>Email <b>(compulso</b> | ry)               | _          |               |        |
| Date       |         | <br>Order ID               |                   |            | ไม่ต้องกรอกค่ | €<br>~ |

1.3 เลือกวิธีการ Sequencing

TYPE OF SERVICE (please indicate with "X" for service required)

ปกติจะเลือกเป็น 🛛 Single Pass DNA Sequencing

#### 1.4 กรอกรายละเอียด ตัวอย่าง DNA และ Primer

| Sample       |          |         |      | Primer       |      |             |           |     |      |
|--------------|----------|---------|------|--------------|------|-------------|-----------|-----|------|
| Sameple Name | *Type of | Conc    | Size | Vector Name  | Vol. | Primer Name | Conc      | ^Ta | Vol. |
|              | DNA      | (ng/ul) | (bp) | (for Plasmid | (ul) |             | (pmol/ul) | (c) | (ul) |
|              |          |         |      | only)        |      |             |           |     |      |
| DNA 1        | 5        | 40      | 600  |              | 20   | Primer1-F   | 10        | 60  | 10   |
| DNA 1        | 5        | 40      | 600  |              | 20   | Primer1-R   | 10        | 60  | 10   |
| DNA 2        | 5        | 40      | 550  |              | 20   | Primer2-F   | 10        | 60  | 10   |
| DNA 2        | 5        | 40      | 550  |              | 20   | Primer2-R   | 10        | 60  | 10   |

\*Type of DNA จะระบุเป็นตัวเลขแทน ดูได้จากในแบบฟอร์ม รายละเอียดตัวอย่าง DNA ดังนี้

1 = Purified Plasmid; 2 = Purified PCR product; 3 = Purified M13 ssDNA;

4 = Purified Genomic DNA; 5 = Unpurified PCR Product

\* กรณีที่ ตัวอย่างเดียวกันใช้ Primer 2 ตัว รบกวนกรอกเป็น 2 Column ดังตัวอย่างด้านบนค่ะ (อาจไม่ค่อย สะดวก แต่ต้องขอรบกวนลูกค้า เพื่อป้องกันความผิดผลาดค่ะ)

# 1.5 ทำขั้นตอนการคำนวนอัตโนมัติ

ORDER SUMMARY

เมื่อเรากรอกรายละเอียดตัวอย่าง DNA และ Primer เสร็จแล้ว ให้

คลิก Check now

แบบฟอร์มใหม่จะคำนวนให้อัตโนมัติ แต่ในกรณีที่ลูกค้าไม่ได้ทำขั้นตอนที่ 1.1 ก็จะไม่สามารถคำนวนได้ ต้องทำขั้นตอน

ที่ **1.1** ก่อนค่ะ

| ORDER SUMMARY           | Check Now                | ORDERSUMMARY            | Check Now                |  |  |
|-------------------------|--------------------------|-------------------------|--------------------------|--|--|
| Total No. of Reactions: |                          | Total No. of Reactions: | 4                        |  |  |
| Total No. of Samples:   |                          | Total No. of Samples:   | 2                        |  |  |
| ก่อนคลิก                |                          | หลังคลิก                |                          |  |  |
| Sample Name             | No. of Reaction/s to run | Sample Name             | No. of Reaction/s to run |  |  |
|                         |                          | DNA 1                   | 2                        |  |  |
|                         |                          | DNA 2                   | 2                        |  |  |
|                         |                          |                         |                          |  |  |
|                         |                          |                         |                          |  |  |

## 1.5 กรณีที่เราเลือก Type of DNA เป็นหมายเลข 5 (5=Unpurified PCR Product)

ข้อมูลในแบบฟอร์มใหม่ก็จะ Link ข้อมูลไปที่ Sheet Quantification and Preparation Service Form เพื่อเลือกวิธีการที่จะให้ทาง First Base ใช้ Purify ตัวอย่าง DNA ดังนี้

| Sample Name | No. of Reaction/s to run after<br>Quantification/ Purification | * Type of Service |
|-------------|----------------------------------------------------------------|-------------------|
| DNA 1       | 2                                                              | G                 |
| DNA 2       | 2                                                              | С                 |

ในส่วนของ Sample Name และ No. of Reaction/s to run after Quantification/ Purification

เ<mark>ราไม่ต้องกรอกเพราะข้อมูลจะ</mark> Link <mark>มาเอง เรากรอกเฉพาะ ส่วน \* Type of Service</mark> ซึ่งจะมีรายละเอียดให้ เลือกด้านบนของแบบฟอร์ม Quantification and Preparation Service Form ดังนี้

| A = Sample Quantification - By Agarose Gel | S = Sample Quantification - By Spectrophotometer Reading; |
|--------------------------------------------|-----------------------------------------------------------|
| C = Sample Purification - PCR Clean-up;    | G = Sample Purification - Gel Extraction                  |

2. ตรวจสอบความถูกต้องของข้อมูลที่กรอก

3. ส่งแบบฟอร์มที่กรอกข้อมูลเรียบร้อยแล้วมาที่ E-mail : <u>sales@wardmedic.com</u>